## Mr. 瓦プロ 2000 アップグレード手順

ホームページより

注:作業中は絶対に電源を切らないようにしてください。データが壊れます。

アップグレード手順は以下の通りです。

- 1.パソコンの電源を入れます。
- 2 . Mr.瓦プロ 2000 を起動し「ヘルプ(H) 」より「ヤナイソフトウエアーのホームページ(H) 」 を選択します。
- 3.下記の画面が表示されます。

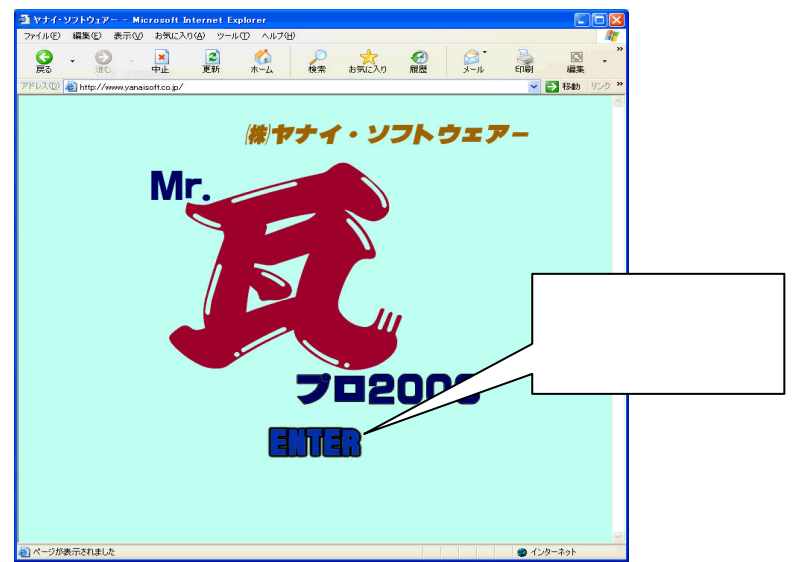

4.「サポート&ダウンロード」よりアップデートページを左クリックします。

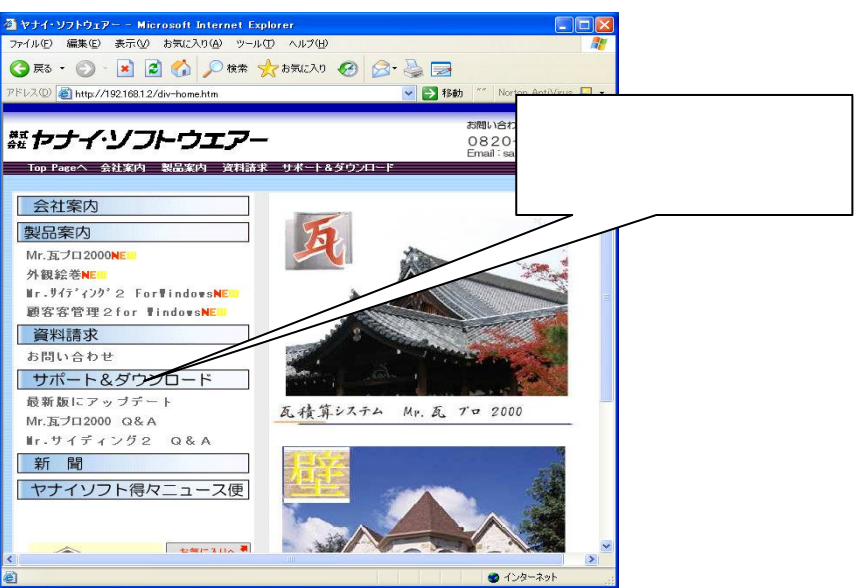

5 . アップデート差分一覧の画面が表示されます。 Mr.瓦 プロ 2000 の中から Build \* \* \* (08/05/01) <u>FullSet (24MB)</u> [NEW ] を左クリックします。 日付の最新日

| 離ドノイ・ンノド・ノエチー                                                   | 0820-23-0003<br>Email: salse@yanaisoft.co |
|-----------------------------------------------------------------|-------------------------------------------|
| Top Pageへ 会社案内 製品案内 資料請求 サポート&ダウン                               | ノロード                                      |
| アップデート差分-<br>※ダウンロードには弊社より毎月お知らせする                              | -覧<br>パスワードが必要です たクリレッ                    |
| Mr. 瓦プロ2000                                                     | £995                                      |
| <u>現在迄の変更点資料一覧</u><br>Mr. <u>瓦</u> Pro2000 アップデート方法は <u>こちら</u> | 7/                                        |
| Windows XP 用ドングルパッチ (02/02/12)<br>ドングルパッチ (1MB)                 | (#P TKB)                                  |
| Windows XP SP2 用ドングルパッチ (04/12/08<br>ドングルパッチ (1MB)              | 使用方法(1KB)                                 |
| Build 258f (08/04/15) NEWI<br>FullSet (24MB)                    | -                                         |
| Build 258a (07/12/10)<br>FullSet (20MB)                         | 変更点資料 (50KB)                              |
| Build 257c (07/11/01)<br>FullSet (20MB)                         |                                           |
| Build 257e (07/09/20)<br>FullSet (20MB)                         | 変更点資料 (50KB)                              |
| Build 256c (07/08/10)<br>FullSet (20MB)                         | 変更点資料 (240KB)                             |
| Build 255a (07/06/06)                                           | ※面よ姿料 (254D)                              |
| Build 254a (07/05/14)                                           | AT NEW YORK                               |
| E UC + (COMP)                                                   |                                           |

6.ユーザー名(<u>U</u>)パスワード(<u>P</u>)の画面が表示されます。 ユーザー名(<u>U</u>)には yanaisoft と入力しパスワードを入力します。

| www.yanaisoft.ath.cx に接続 |                | ユーザー名とパスワード |
|--------------------------|----------------|-------------|
|                          |                | を入力します。     |
| Yanai Update page        |                | パスワードは毎月変更さ |
| ユーザー名(山):                | 😰 yanaisoft    | れます。        |
| パスワード( <u>P</u> ):       | *****          |             |
|                          | ✓パスワードを記憶する(R) |             |
|                          |                |             |
|                          | OK キャンセル       |             |

お客様のメールアドレスをご連絡頂ければ毎月、自動的にパスワードをご通知致し ます。 注:パスワードの通知は保守加入者に限ります。

7.「保存(<u>S</u>)」を選択します。

| ファイルのダウンロード - セキュリティの 警告<br>このファイルを実行または保存しますか?                                                            | 保存を左クリック          |
|----------------------------------------------------------------------------------------------------|-------------------|
| Afi: KwrPro FullEXE<br>種類 アブリケーション、175 MB<br>発信元: www.yanaisoft.athcx<br>実行(別) 【保存(S) そ                    | *>tZ/L            |
| インターネットのファイルは役に立ちますが、このファイルの種類はコンピ<br>を起こす可能性があります。発信元が言葉できない場合は、このソフ<br>行したり保存したりしないでください。 <u>た酸性の説明月</u> | ユータに同思り<br>トウェアを実 |

8.保存する場所を「デスクトップ」を選択して、保存ボタンを押します。

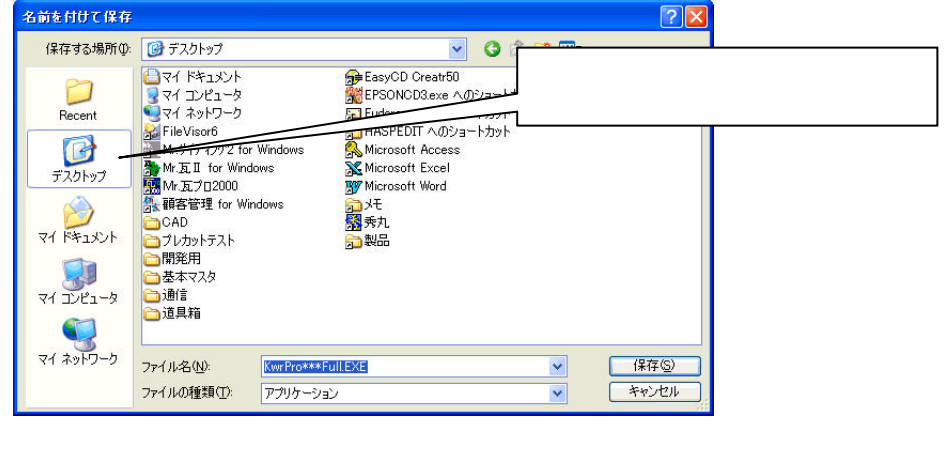

9.閉じるボタンを押します。

| 800.0-50=7                               |                                                                                          |             |
|------------------------------------------|------------------------------------------------------------------------------------------|-------------|
|                                          | ロードの安了                                                                                   | 「閉じる」を左クリック |
| 保存しました<br>www.yanaisoft.ath              | cx - KwrPro: Full.EXE                                                                    |             |
| ダウンロード:<br>ダウンロード先:<br>転送率:<br>回ダウンロードの完 | 17.5 MB を 8 秒<br>C¥Documents and ¥KwrPro Full.EXE<br>2.19 MB/秒<br>7後、このダイアログ ポックスを閉じる(C) |             |
|                                          | 実行(B) フォルダを開く(E) 閉じる                                                                     | 5           |

- 10.現在動作中のプログラム (Mr.瓦 プロ 2000 等) を全て終了させます。
- 11. デスクトップ上に下記のアイコン KwrPro\*\*\*Full.EXE が作成されます。 マウスの左ダブルクリックにて実行します。

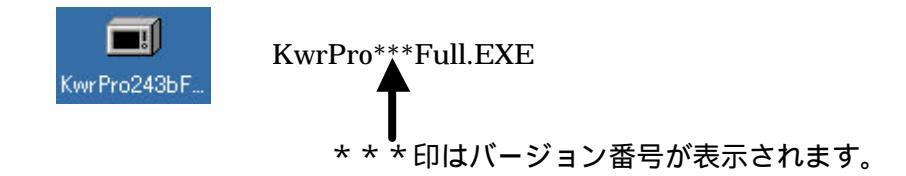

12.「開いているファイル - セキュリティー警告」が表示されます。 「実行(<u>R</u>)」ボタンを押します。

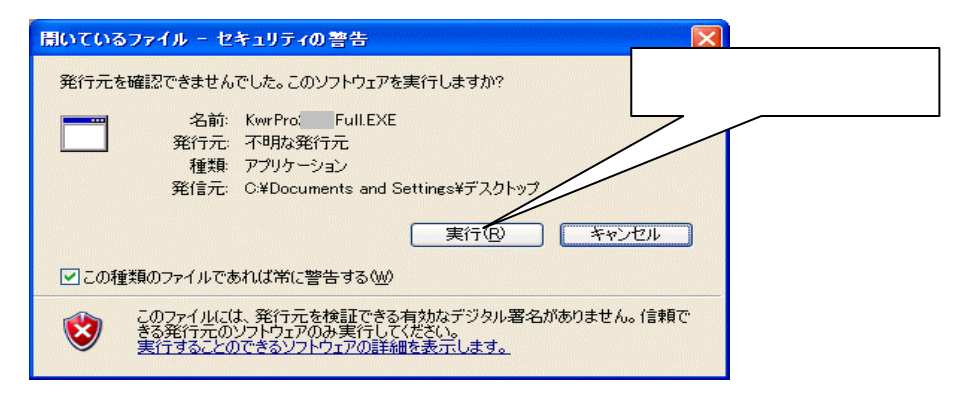

13. Mr.瓦 プロ 2000 の一時ファイルの展開先が表示されますので「OK(Q)」を押します。

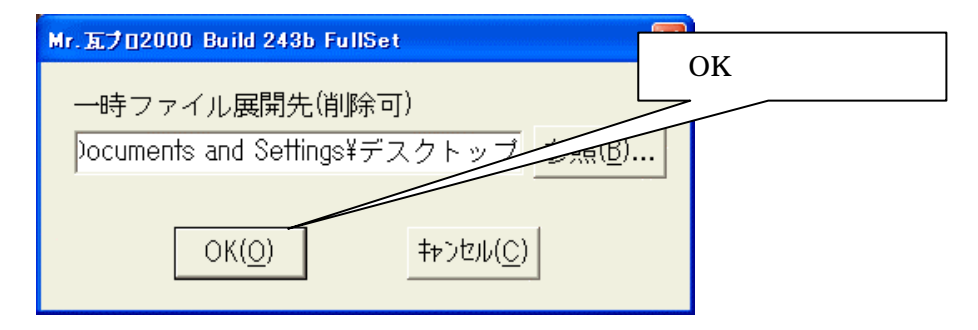

14. Mr.瓦 プロ 2000 のセットアッププログラムが起動します。

| InstallShield ウィザキート* |                                                                                |                   |
|-----------------------|--------------------------------------------------------------------------------|-------------------|
| 18                    | Mr.瓦 Pro 2000 セットアッフりは、セットアップの残りのフロセス:<br>InstallShield(R) ウィザートを準備しています。しばらくお | をご案内する<br>待ちください。 |
|                       |                                                                                | <u>++)</u> 21     |

15. 下記の画面が表示されますので「次へ(N)」を押します。

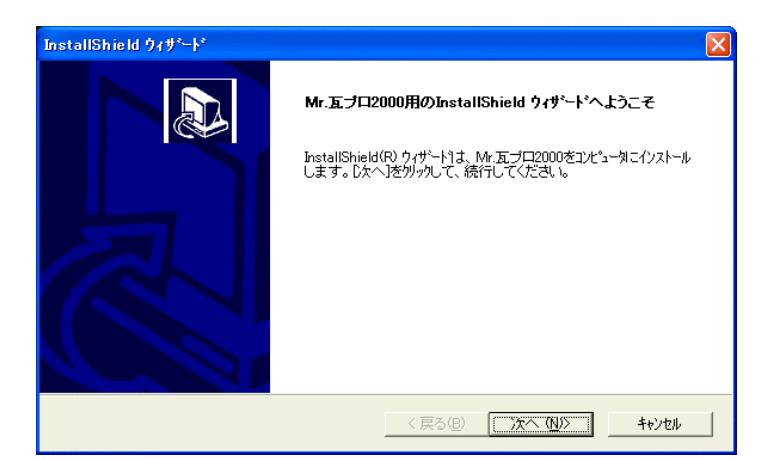

16. 下記の画面が表示されますので「はい(Y)」を押します。

| InstallShield ウィザート* 🛛 🔀                                                                                                    |
|----------------------------------------------------------------------------------------------------|
| 使用許諾契約<br>次の製品使用許諾契約を注意深くお読みください。                                                                                                    |
| 契約の列引の部分を読むには、[Page Down]キーを押してください。<br>                                                                                                    |
| 使用許諾契約書                                                                                                    |
| 本契約書は、株式会社、ヤナイ・ソフトウェアー(以下、弊社)が、<br>著作権、ご利用者1ついて許諾する権限をするシンフトウェア、および、<br>それに付随するマニュアル等の間速度料で構成される本・ソフトウェアに<br>関する、利用者の使用条件等を定めたものです。<br>ご利用者は使用詳諾契約書の内容のにこ同意の上、ソフトウェアをインス<br>トールしていただくものとし、インストールされた時点で本契約が成立<br>したものと見なされます。こ同意いただけない場合にすよ家に分下ウェ<br>アに関わるすべてを破棄していただきます。この場合の「破棄」とは、<br>▼ |
| 前述の製品使用許諾契約のすべての条項に同意しますか? (L. いっえばや)を選択すると、セットアッフを中止<br>します。 Mr.瓦プロ2000 をインストールするには、 この契約に同意する必要があります。                                                                                                    |
| InstallShield                                                                                                    |

17.登録確認画面が表示されますので、内容が正しいことを確認し「はい(Y)」を押しま す。

| 登錄確認            |                |
|-----------------|----------------|
| 次の登録情報が入力され     | れました:          |
| 名前:             | 名前             |
| 会社:             | (株)ヤナイ・ソフトウェアー |
| シリアル番号:         | *****          |
| この登録情報でよろしいですか? |                |
| <u></u>         | しいえ(N)         |

18. 下記の画面が表示されますので、変更もしくは修正 (<u>E</u>) が選択されていることを確認 し、「次へ (N)」を押します。

| InstallShield ウィザート* 🛛 🔀                                                                                |
|----------------------------------------------------------------------------------------------------|
| ようこそ<br>フログラムを変更、修正、また」胡川除します。                                                                          |
| Mr 五ブロ2000 セットアップメンテナンス フロクラムへようこそ。このブロクラムを使って、現在のインストールを変更する<br>ことができます。次のオブションをクリックしてください。<br>・ 変更(M) |
| 追加する新しいワログラムコンボーネントを選択するか、あるいは削除するクレストール済みの<br>コンボーネントを選択してください。                                        |
| ○ 修正(E)<br>前回のセットアップでインストールしたすべてのフログラム シルボーネントを再インストールします。                                              |
| ○ 削除(B)<br>すべてのインストールされているコンボーネントを削除します。<br>InstallSchield                                              |
| < 戻る(密) 法へ (N)> キャンセル                                                                                   |

19. 下記の画面が表示されますので「次へ(N)」を押します。

| InstallShield ウィザ <sup>。</sup> ート*                                                                                                    |                                                | × |
|----------------------------------------------------------------------------------------------------|------------------------------------------------|---|
| コ <b>ンホ*ーネントの選択</b><br>セットアップ <sup>。</sup> でインストールするコンボ                                                                                    | ーネットを選択してください。                                 | Z |
| インストールするコンホーネントを通<br>マラログラム ファイル<br>・マットル ファイル<br>・マットルファイル<br>・マットルファイル<br>・マットルファイル<br>・マットルファイル<br>・マットの<br>Peadme ファイル<br>・マッサウント、ファイル | 択してください。インストールしないコンホーネントは、選択を解除してください。<br>- 説明 |   |
| 必要なディスク容量 C:<br>空きディスク容量 C:<br>InstallShield                                                                                               | 0 K<br>3235480 K                               |   |
| n iskanst nora                                                                                                    | < 戻る(B) 次へ (M)> キャンセル                          |   |

20. データベースを最新に変換しますので、「はい(Y)」を押します。

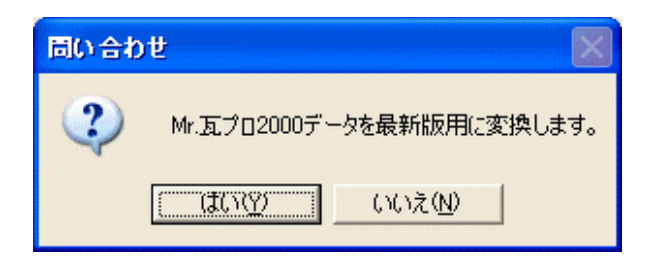

21. データベースを最新版に変換中です。

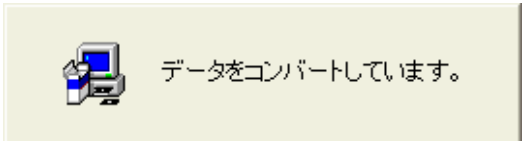

22.以上で終了です。「完了」を押します。

| InstallShield ウィザード |                                                                                                    |
|---------------------|----------------------------------------------------------------------------------------------------|
|                     | <b>よ)テナンスの完了</b><br>InstallShield ウィザート)は、Mr.瓦ブロ2000上のパッテナンスを完了しました。<br>© [ <u>まし、今すぐコンピュー</u> を再起動します。]<br>C しゅしえ、あとでコンピュータを再起動します。<br>トライクからフロッピッティスクを取り出してから、「完了」体ないを別ックして、<br>セットアップを終了してください。 |
|                     | < 戻る(B) <b>完了</b> キャンセル                                                                                                    |

お問い合わせは下記までお願い致します。 〒742-0033 山口県柳井市新庄423番1 株式会社 ヤナイ・ソフトウエアー TEL (0820)-23-0003 FAX(0820-23-5300) HOMEPAGE http://www.yanaisoft.co.jp

以上で作業は終了です。